## LEARNING TO USE SLS

A Step-by-Step Guide

### **Our Learning Checkpoints**

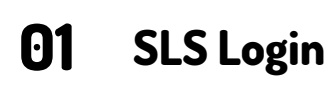

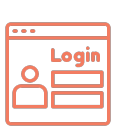

What did the other 04 classmates write?

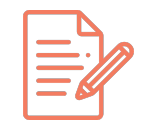

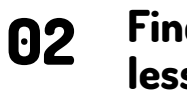

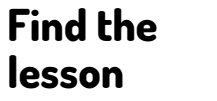

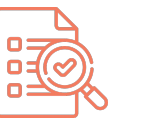

Say something to 05 your friends

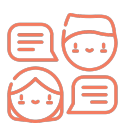

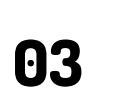

your

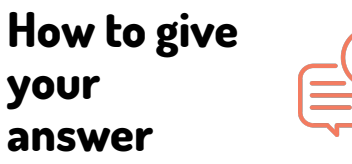

What did your friend and teacher 06 say?

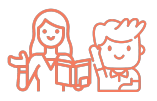

### **Checkpoint 1**

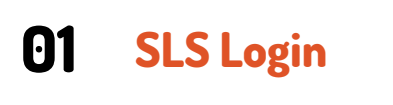

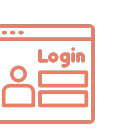

What did the other 04 classmates write?

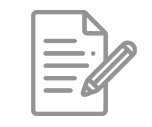

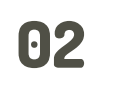

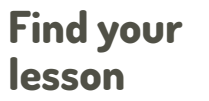

your

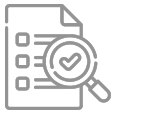

Say something to 05 your friends

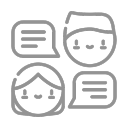

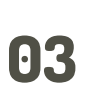

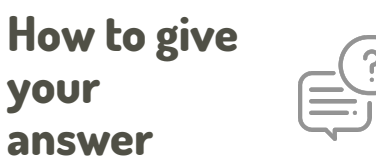

What did your friend and teacher 06 say?

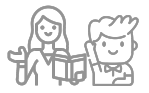

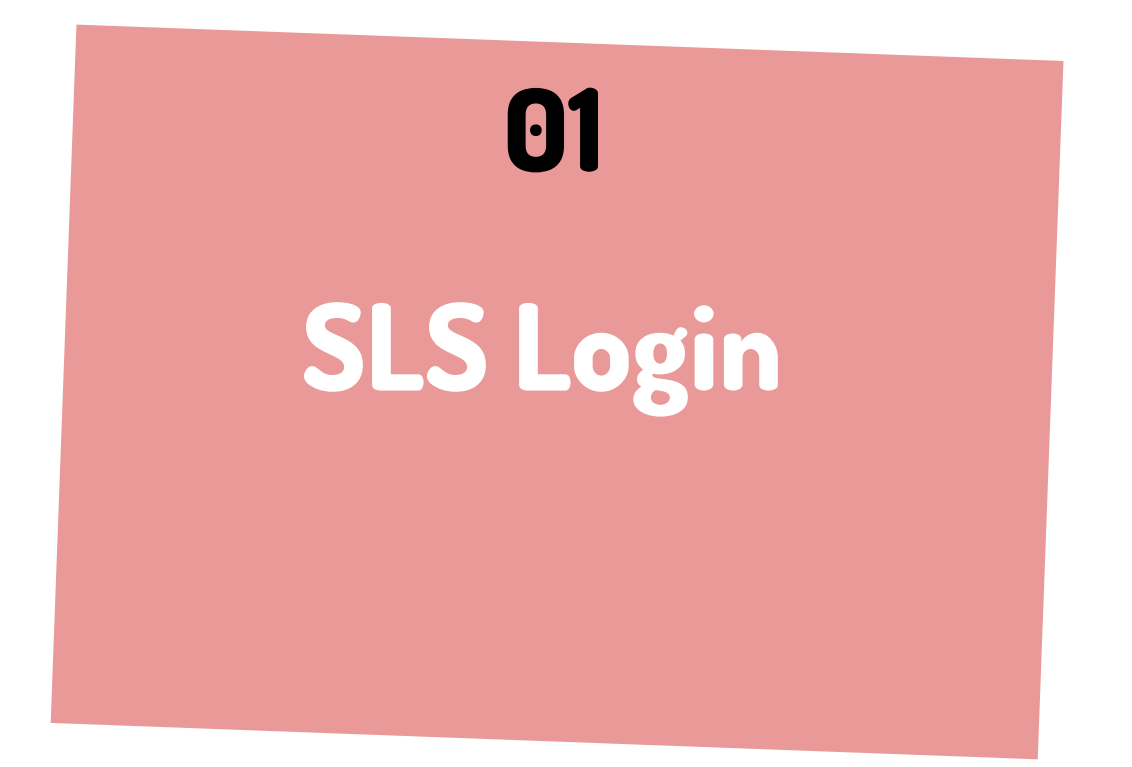

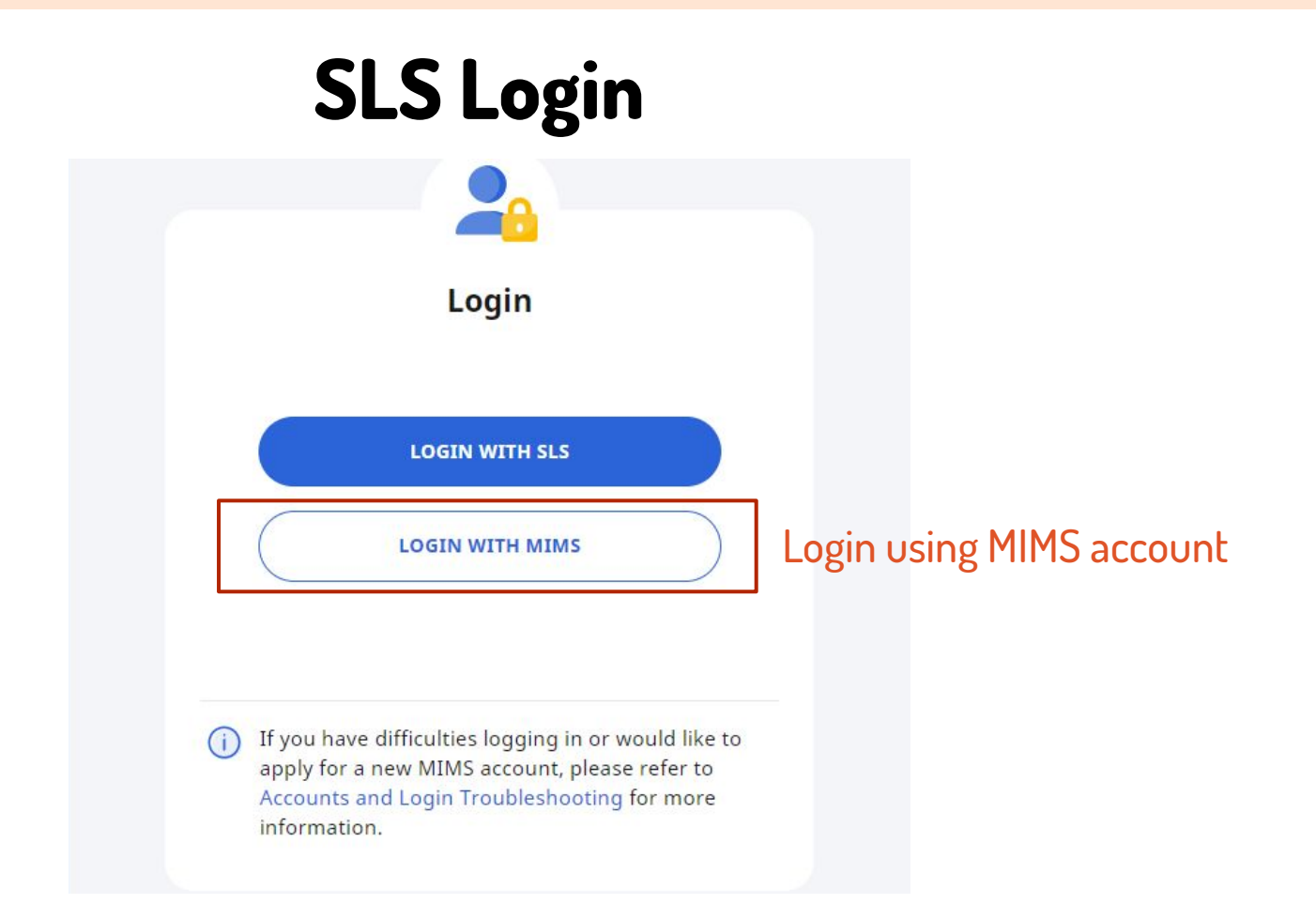

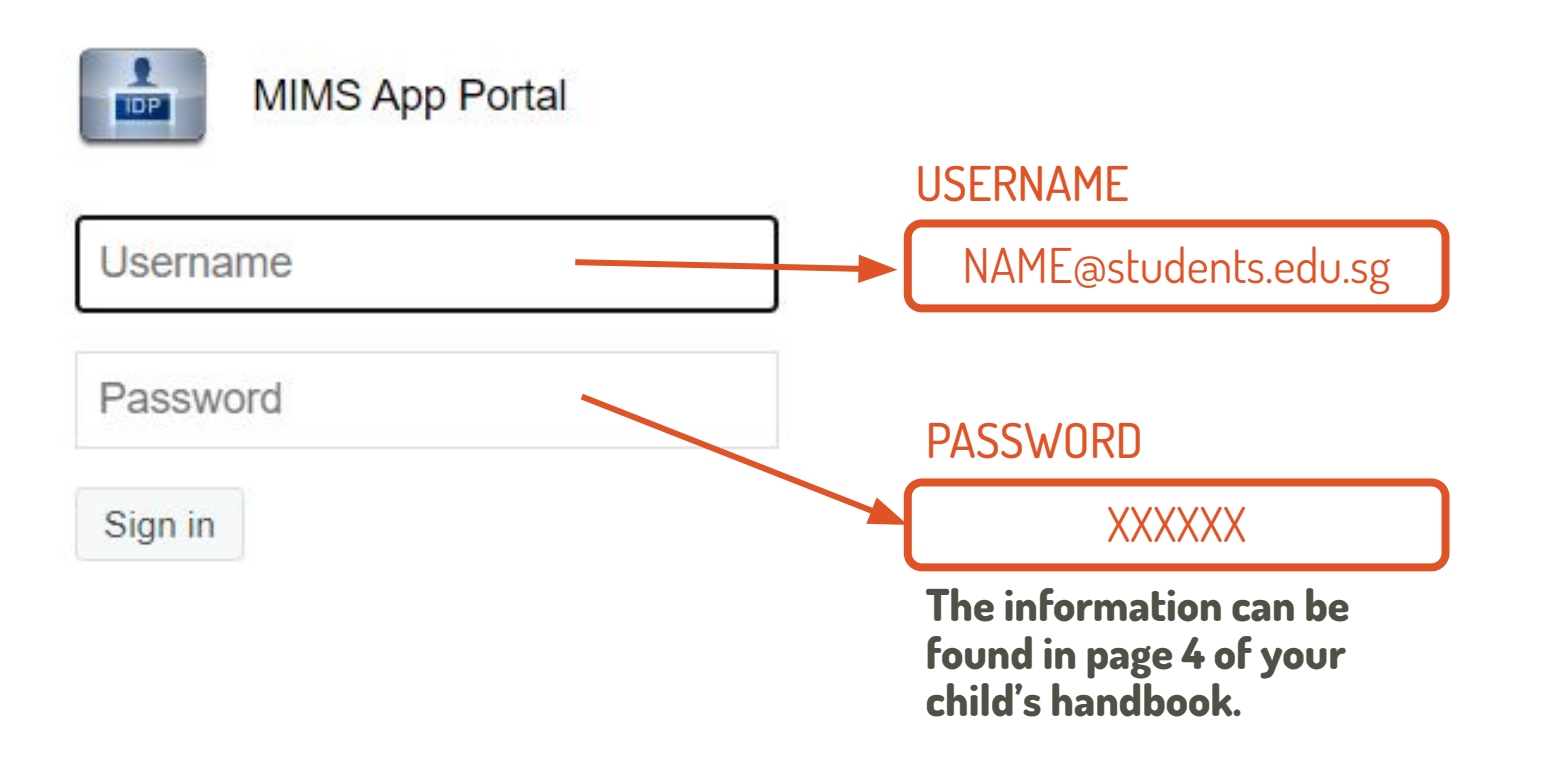

#### Welcome to Student Learning Space!

This is your first login, please...

STEP 1 / 3

**Change Password** 

#### **Password Requirements**

Password should contain at least 12 characters or more using a combination of letters and numbers

You will be requested to we Password change your child's/ ward's password of your choice.

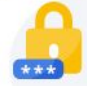

0

0

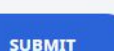

#### Welcome to Student Learning Space!

This is your first login, please...

#### STEP 2 / 3 Password Reset Email Address (Optional)

#### **Email Address Guidelines**

A verification code will be sent to the email address provided. If you do not get an email, check your spam/junk mail folders and check that your email address has been keyed in correctly.

Enter **your personal** email so that you can assist your child for his/her account.

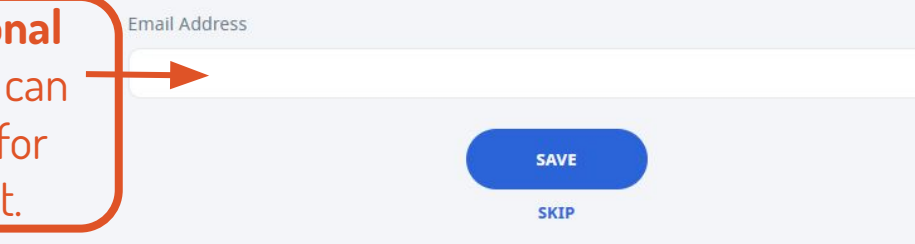

#### Welcome to Student Learning Space!

This is your first login, please...

#### STEP 3 / 3

#### **Security Questions**

If you've forgotten your password, you can reset it yourself or call the SLS Helpdesk (6702 6513).

#### **Security Question Guidelines**

Type in the answers to all three questions below. Choose answers that you can remember easily as you'll have to provide the same answers when you need to reset your password in future.

Each answer can only have a maximum of 50 characters. The same answer cannot be used for more than one question.

Answer these questions **with your child** so that he/she can reset the password when needed

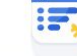

What is your favourite animal?

What is your favourite colour?

What is your favourite sport or hobby?

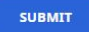

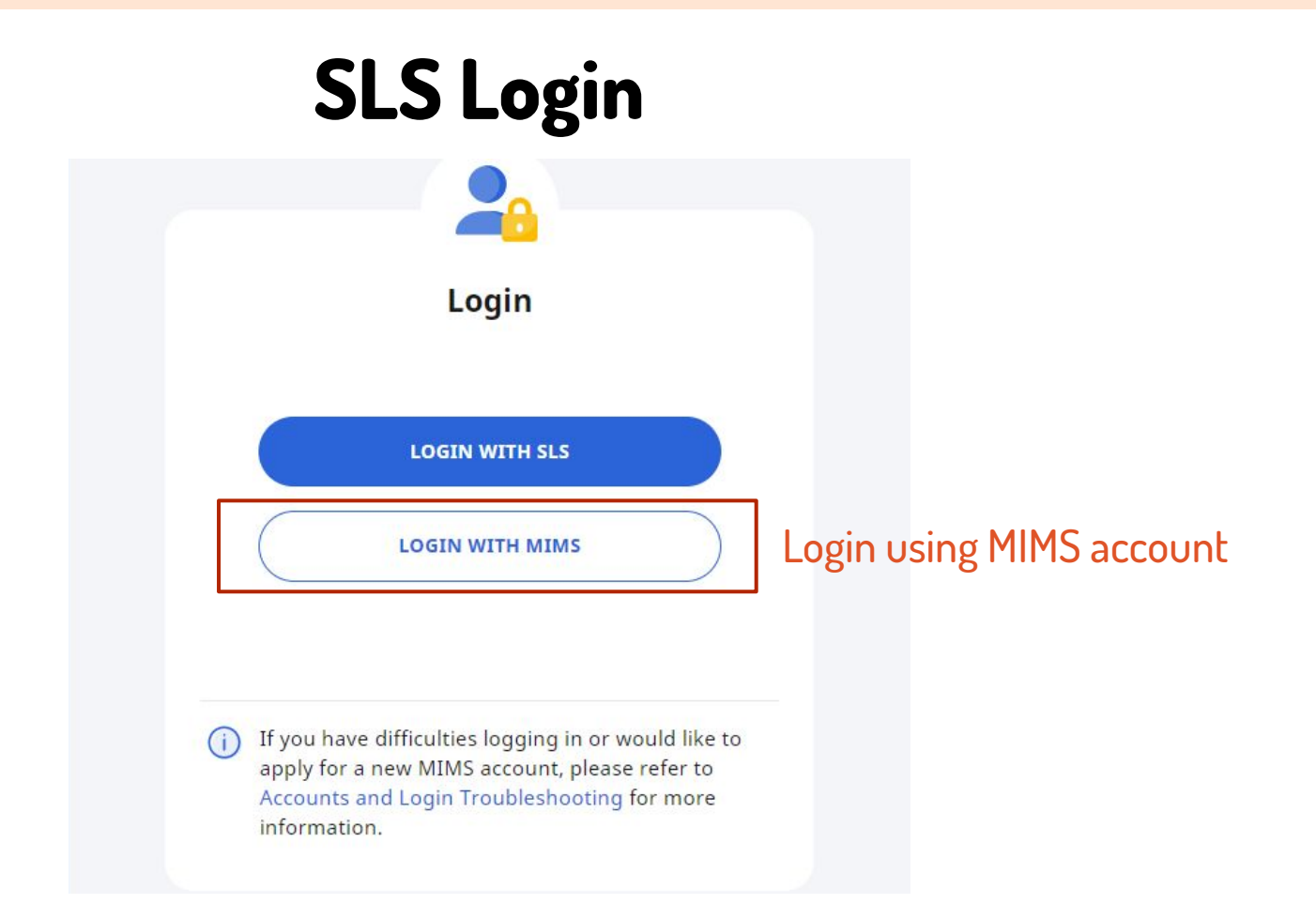

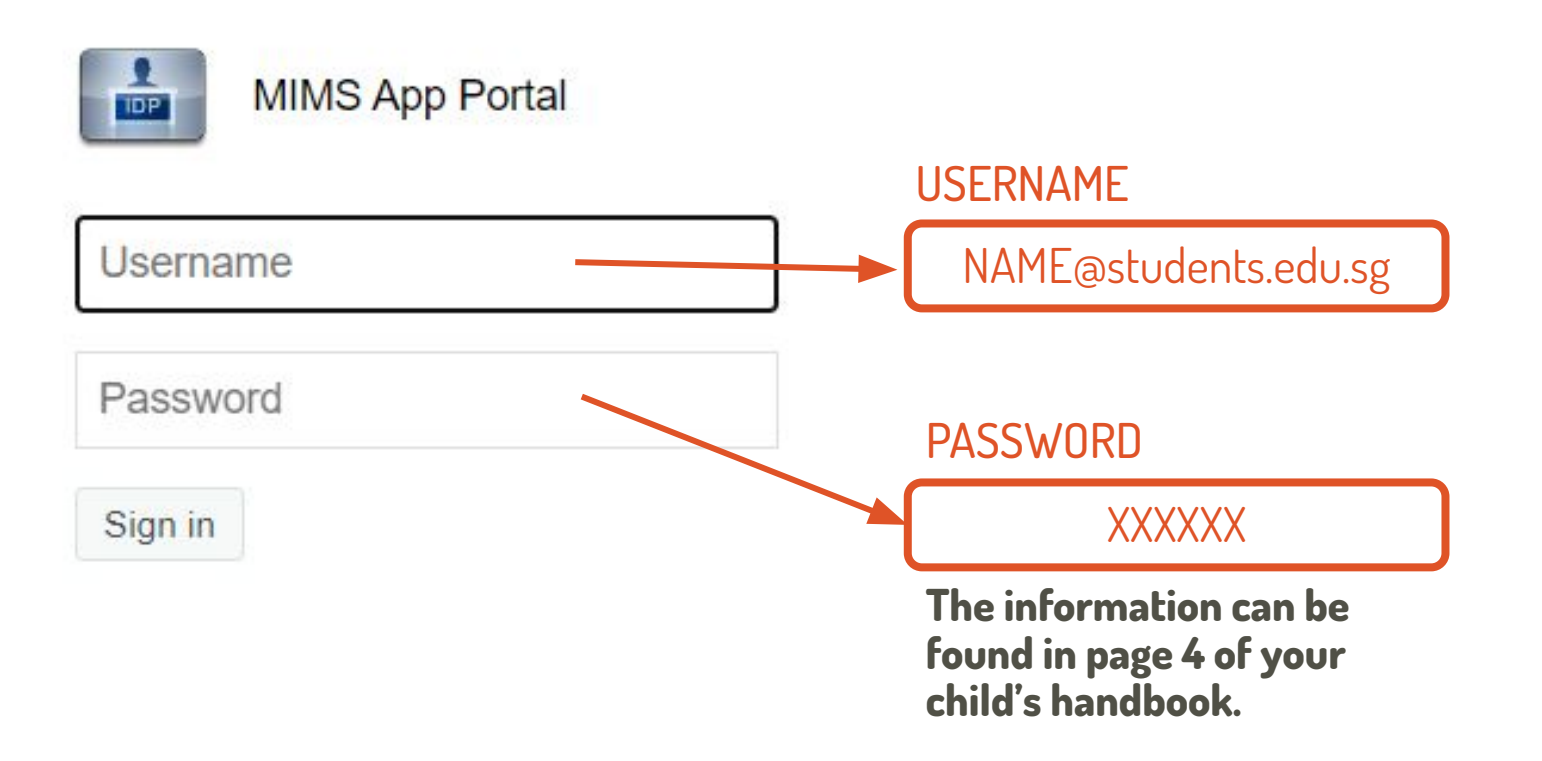

### **Checkpoint 2**

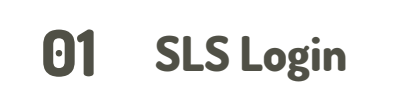

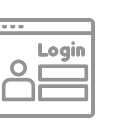

What did the other classmates write?

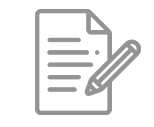

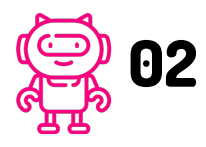

Find your lesson

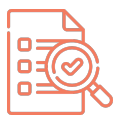

05 Say something to your friends

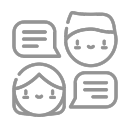

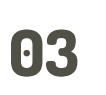

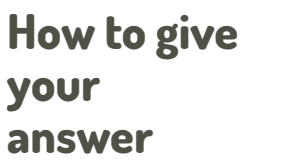

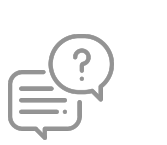

What did your66 friend and teacher say?

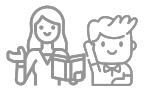

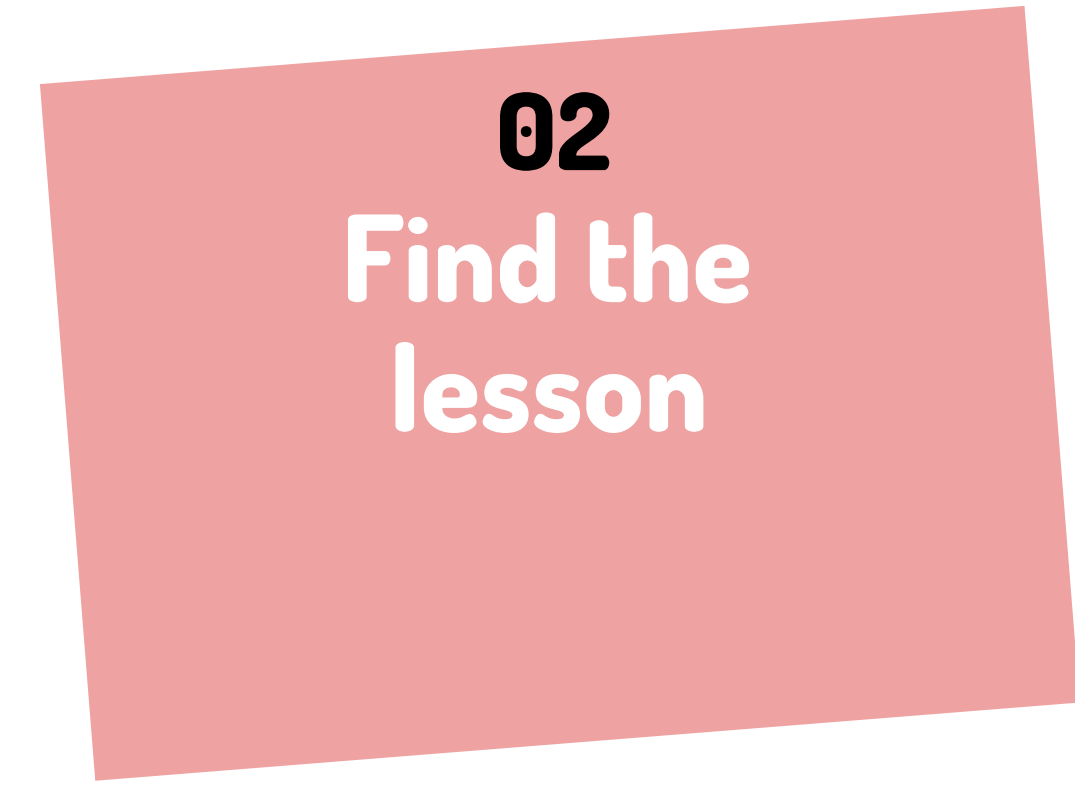

#### Find the lesson

| Student Lear            | ning Space                     |                            |                                               |                        |                                                                                                    | Q | C | :     |
|-------------------------|--------------------------------|----------------------------|-----------------------------------------------|------------------------|----------------------------------------------------------------------------------------------------|---|---|-------|
| Welcom                  | ne back,                       | JOHN                       | ΓΑΝ                                           |                        | 🎸 Recent Announcements                                                                                                    |   |   |       |
| MOELib                  |                                |                            |                                               | Guide                  | To see all your announcements, go to<br>My Announcements page.                                                              |   |   |       |
|                         |                                | My Drive                   |                                               |                        | <ul> <li>Peek into new SLS features,<br/>coming on 1 Dec!</li> <li>SLS Administrator</li> <li>Coct 3023 02:00 PM</li> </ul> |   |   |       |
|                         | Class Groups                   | 🖹 Assignme                 | nts                                           |                        | 27 Oct 2022 05.00 PM                                                                                                    |   |   |       |
| This sho<br>NEW<br>Prim | ws a listing of assignments th | at are in progress. To see | all your assignments, g<br>Asking For Permiss | o to your Assignments. | •                                                                                                    |   |   | : Nee |
| Team                    | BW                             |                            | Team BW                                       |                        |                                                                                                    |   |   | ed He |
| 1                       | 3 NOV 20 NO<br>11:12 PM 11:    | OV                         | 12 MAY 0                                      | 19 MAY                 | Hooray!                                                                                                    |   |   | lb; ^ |
| INC                     | OMPLETE                        |                            | OVERDUE                                       |                        | Announcements.                                                                                                    |   |   | -     |
| 0 2                     | PEN                            | C                          | OPEN                                          |                        |                                                                                                    |   |   |       |
| Help us improve 🙂       | ig For Permission              | :LICK                      | 1 TRANSIT: Invitin                            | g Others to            |                                                                                                    |   |   | ÷     |

#### **Click On "ENTER" Button**

|   | <b>SLS</b> Primary 2 English - Prepositions |                               | 🕑 J    | ohn Tan | : |
|---|---------------------------------------------|-------------------------------|--------|---------|---|
| 命 | Team BW                                     |                               |        |         |   |
| 1 | Primary 2 Engl                              | lish - Prepositions           |        |         |   |
| 2 | <b>13 Nov</b>                               |                               | 20 Nov |         |   |
| 3 |                                             |                               |        |         |   |
| 4 | ASSIGNMENT STATUS                           | INCOMPLETE<br>13 NOV 11:13 PM |        |         |   |
| 5 | SHARING ACCESS                              | ້ DISABLED                    |        |         |   |
| 6 |                                             | ENTER                         |        |         |   |
|   |                                             | - W                           | CLICK  |         |   |
| Н | slp us improve 🙂                            |                               |        |         | Ŧ |

### **Checkpoint 3**

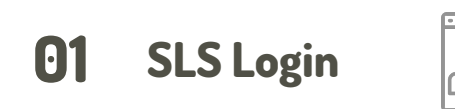

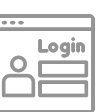

What did the other **04** classmates write?

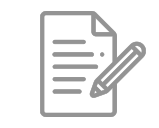

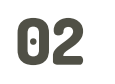

Find your lesson

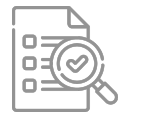

05 Say something to your friends

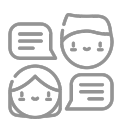

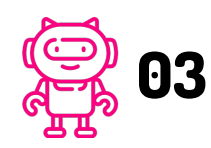

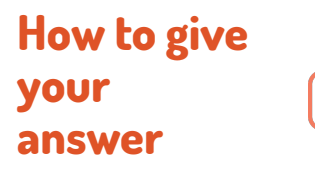

What did your66 friend and teacher say?

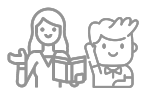

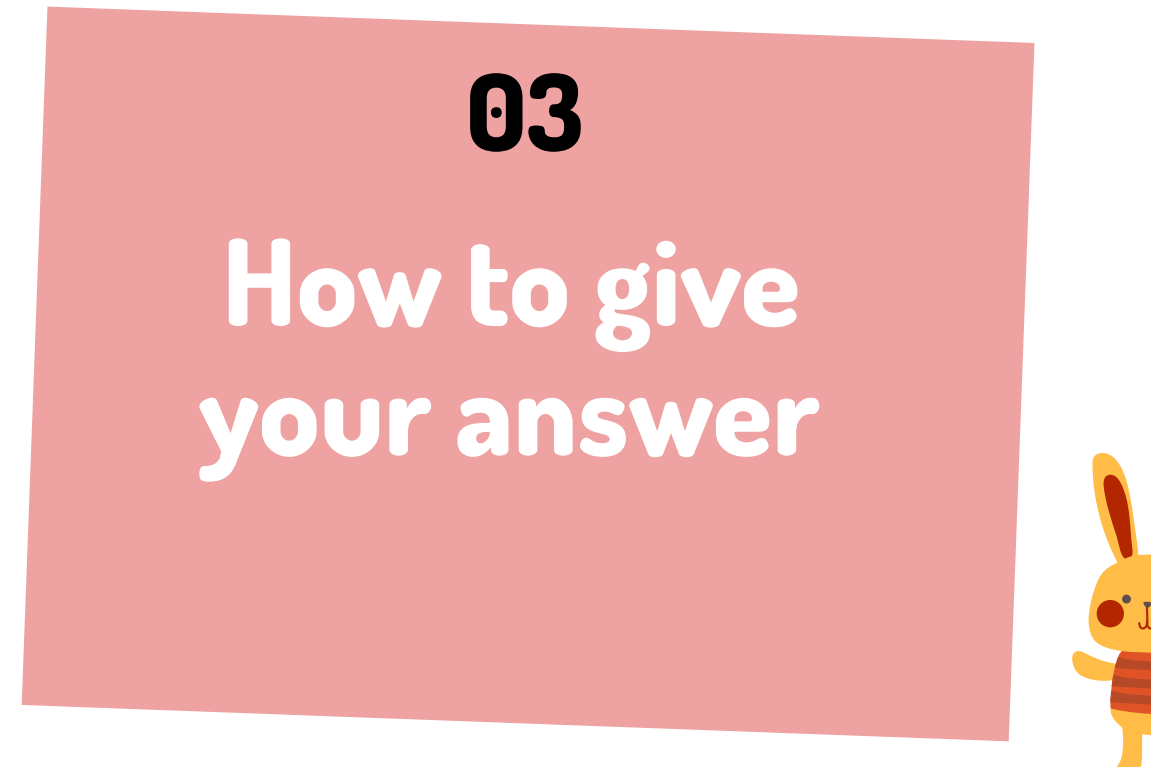

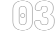

#### Step 1: Click On The Empty Space In The

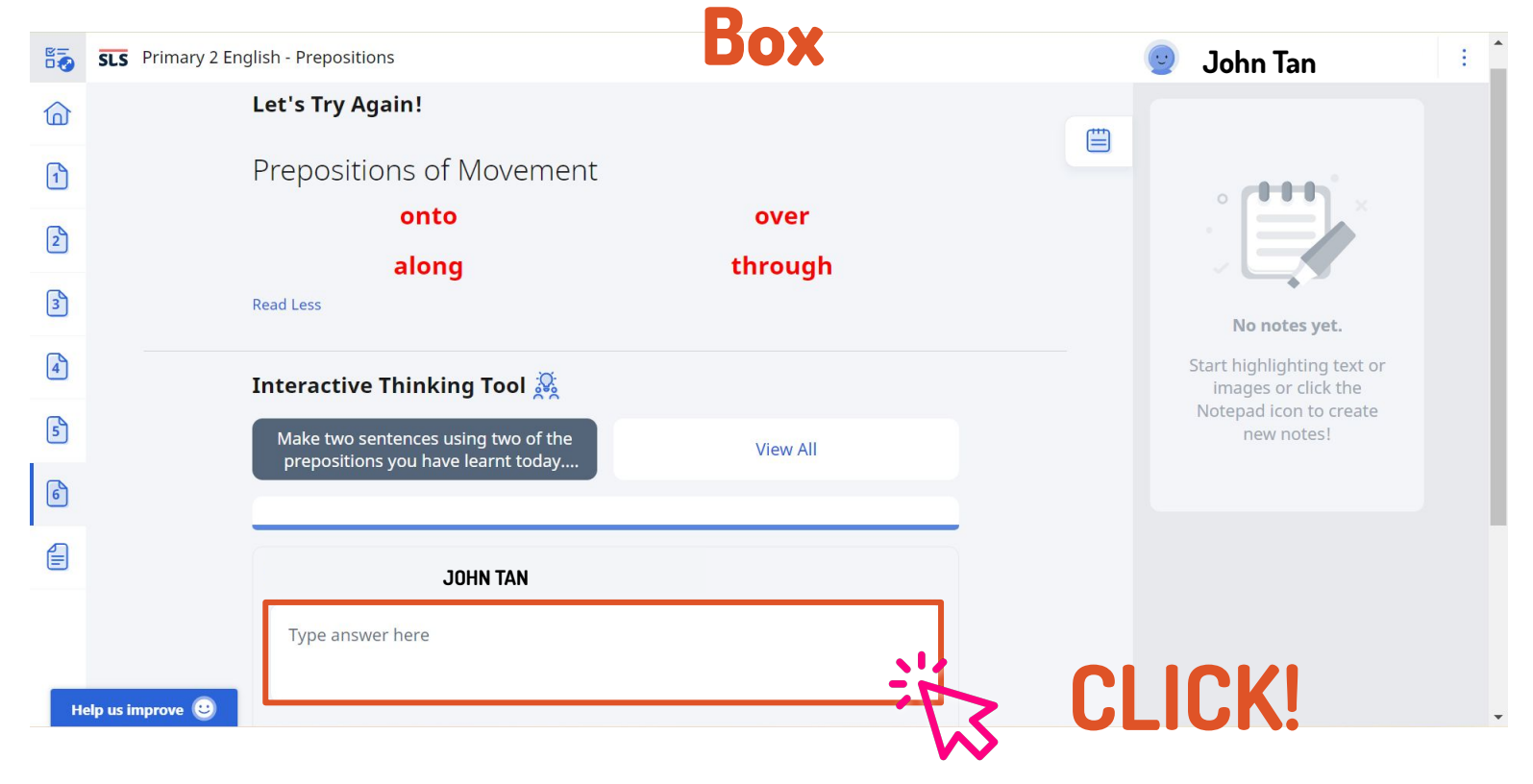

#### Step 2: (Method 1) Text

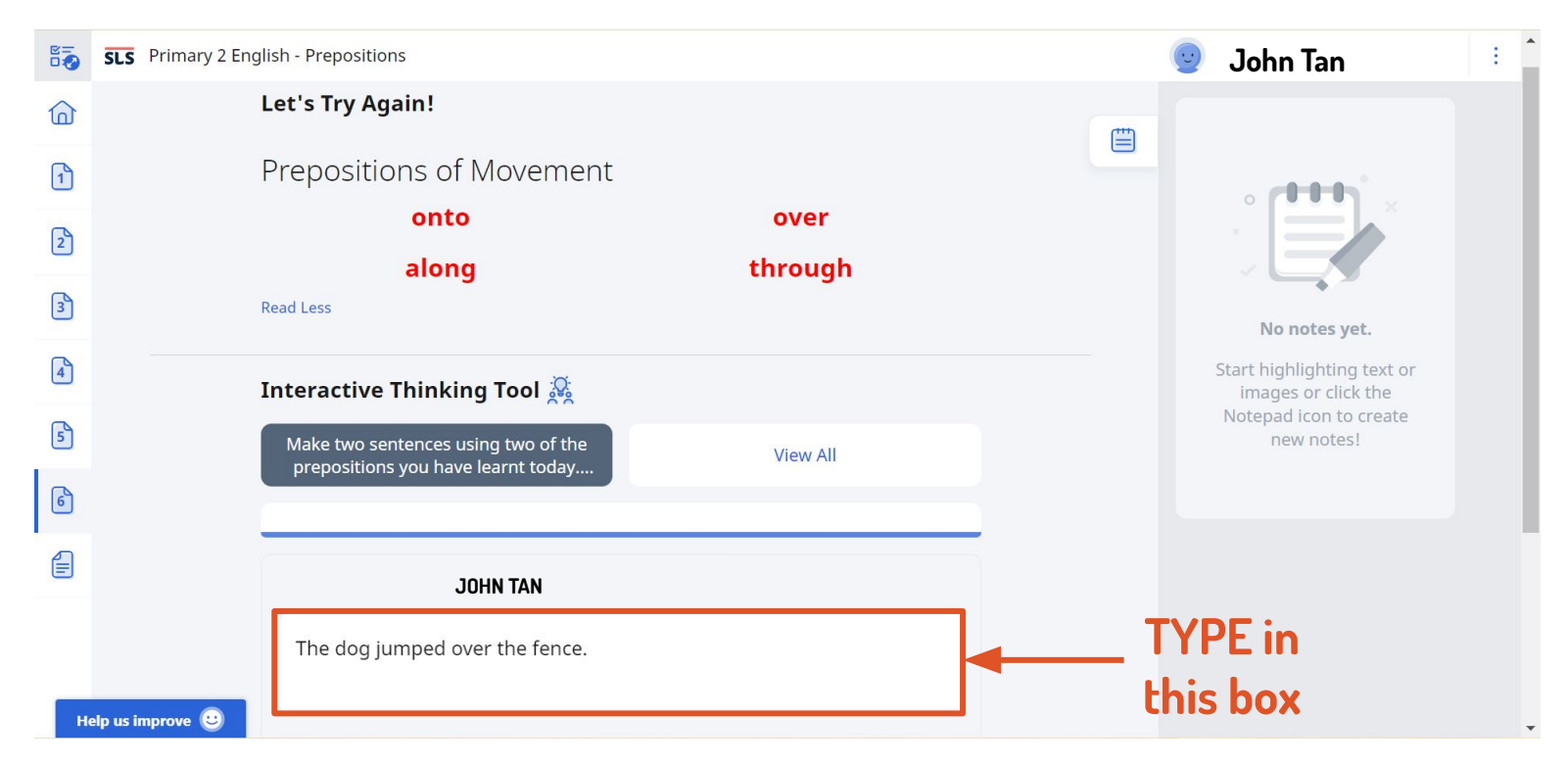

### Step 2: (Method 2) Drawing

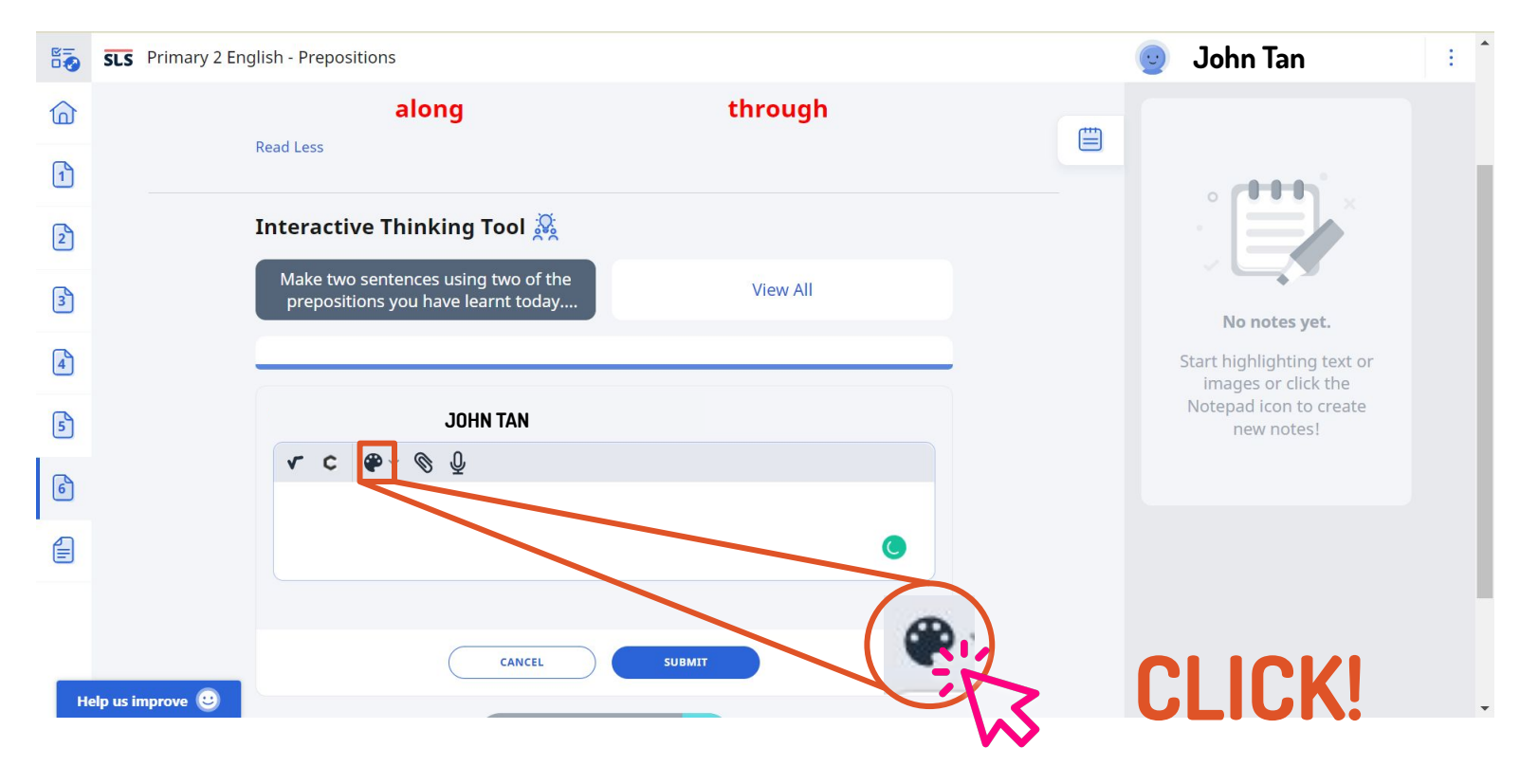

#### Step 2: (Method 2) Drawing

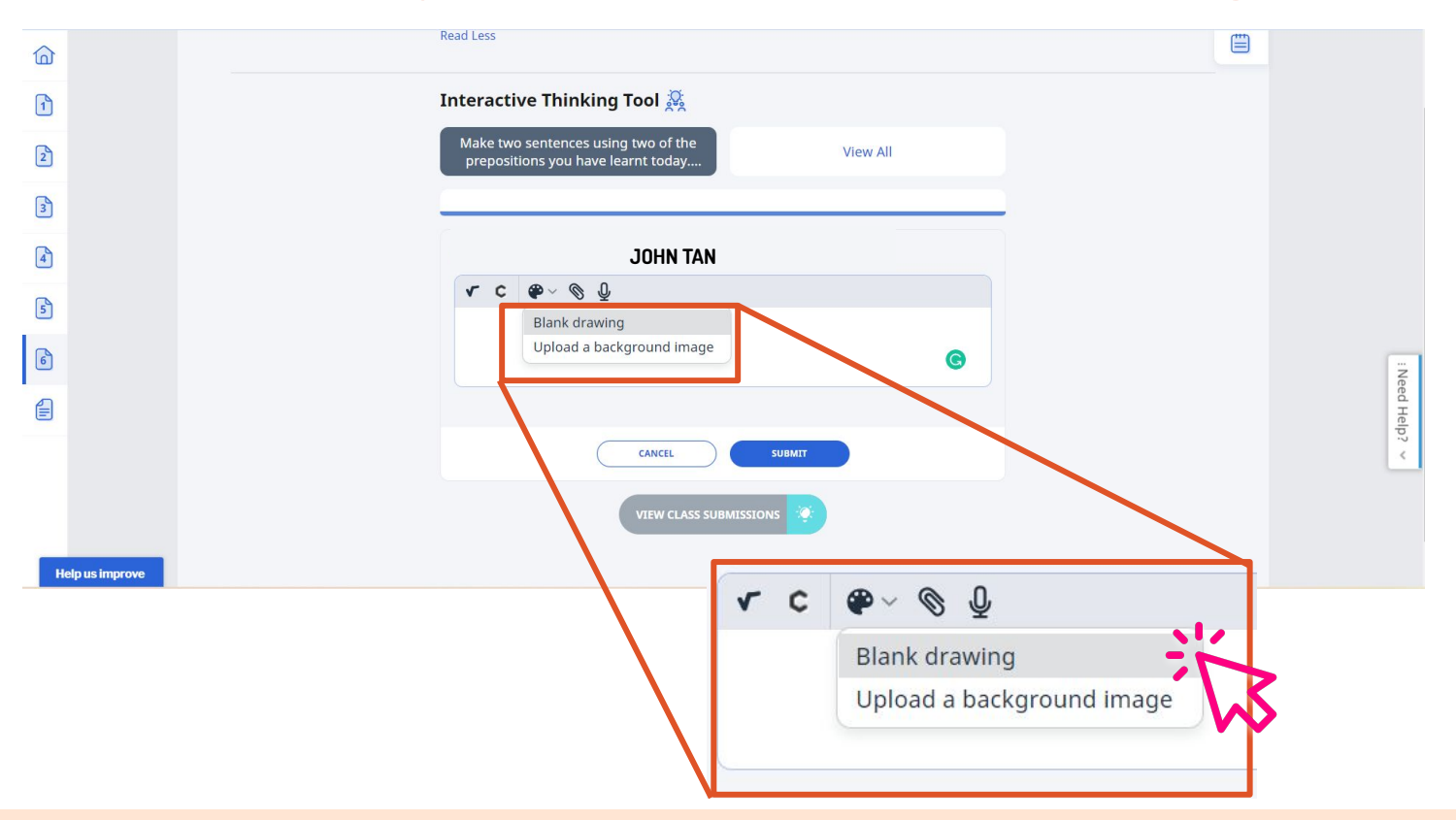

03

#### Step 2: (Method 2) Drawing

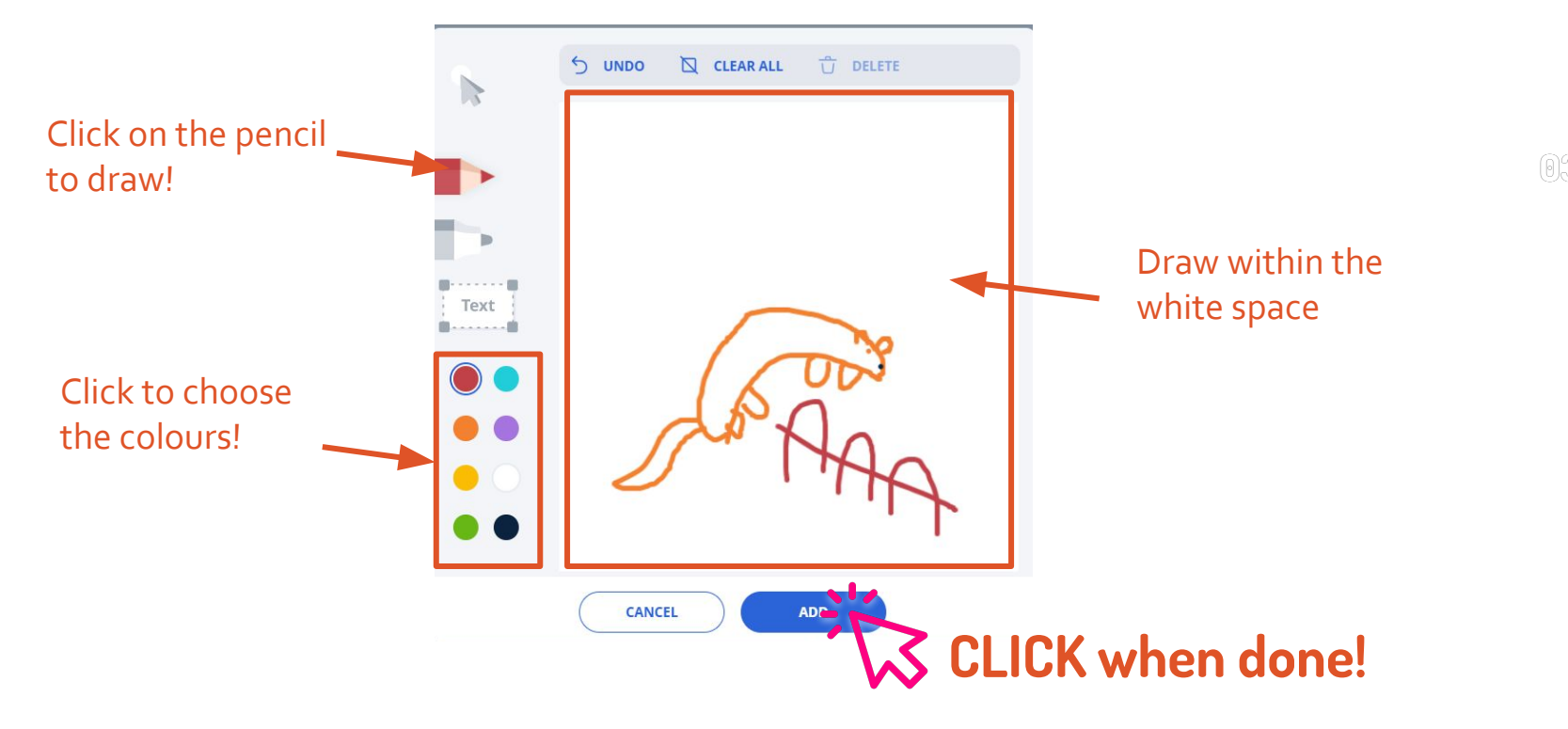

### Step 2: (Method 3) Audio Recording

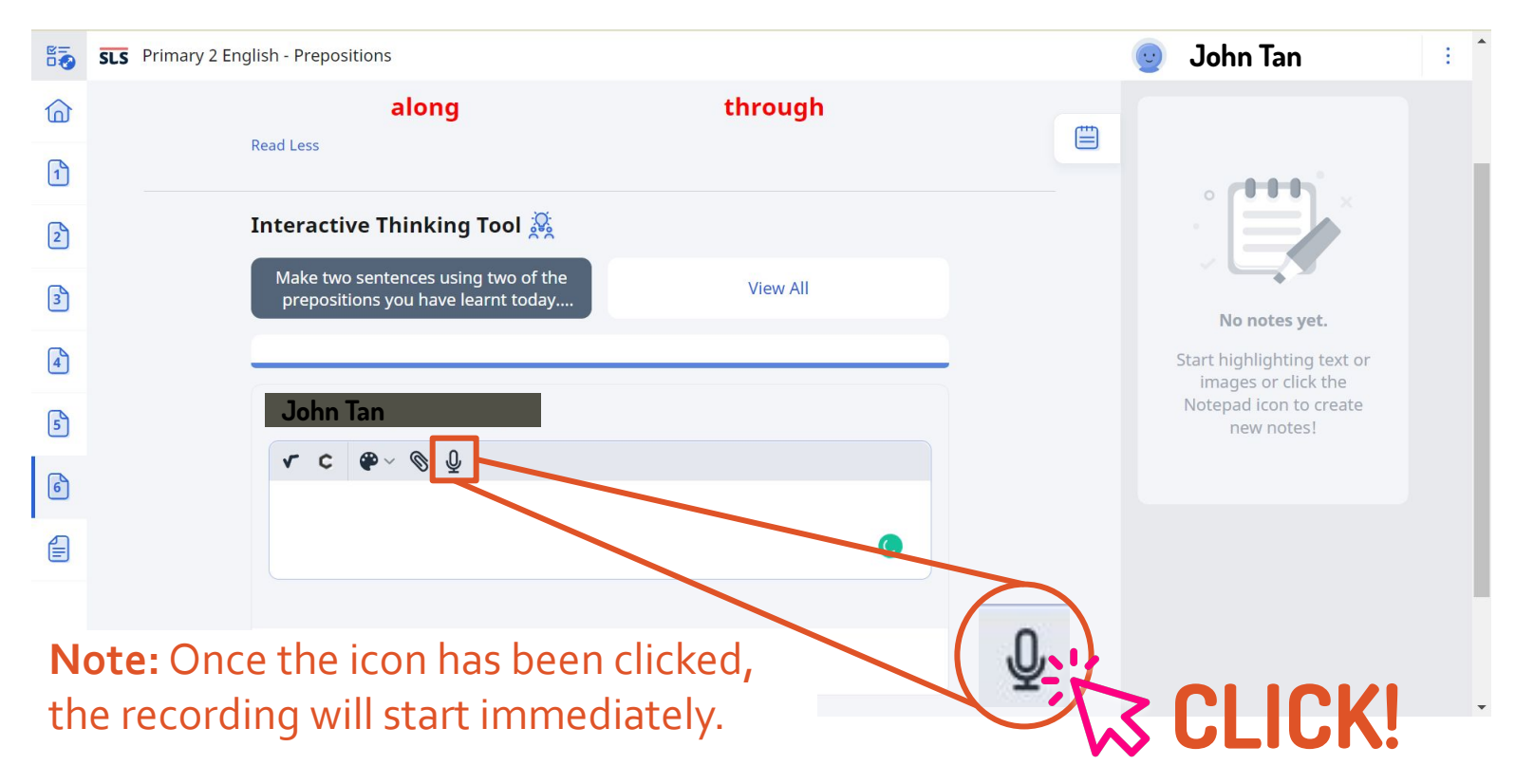

#### Step 2: (Method 3) Audio Recording

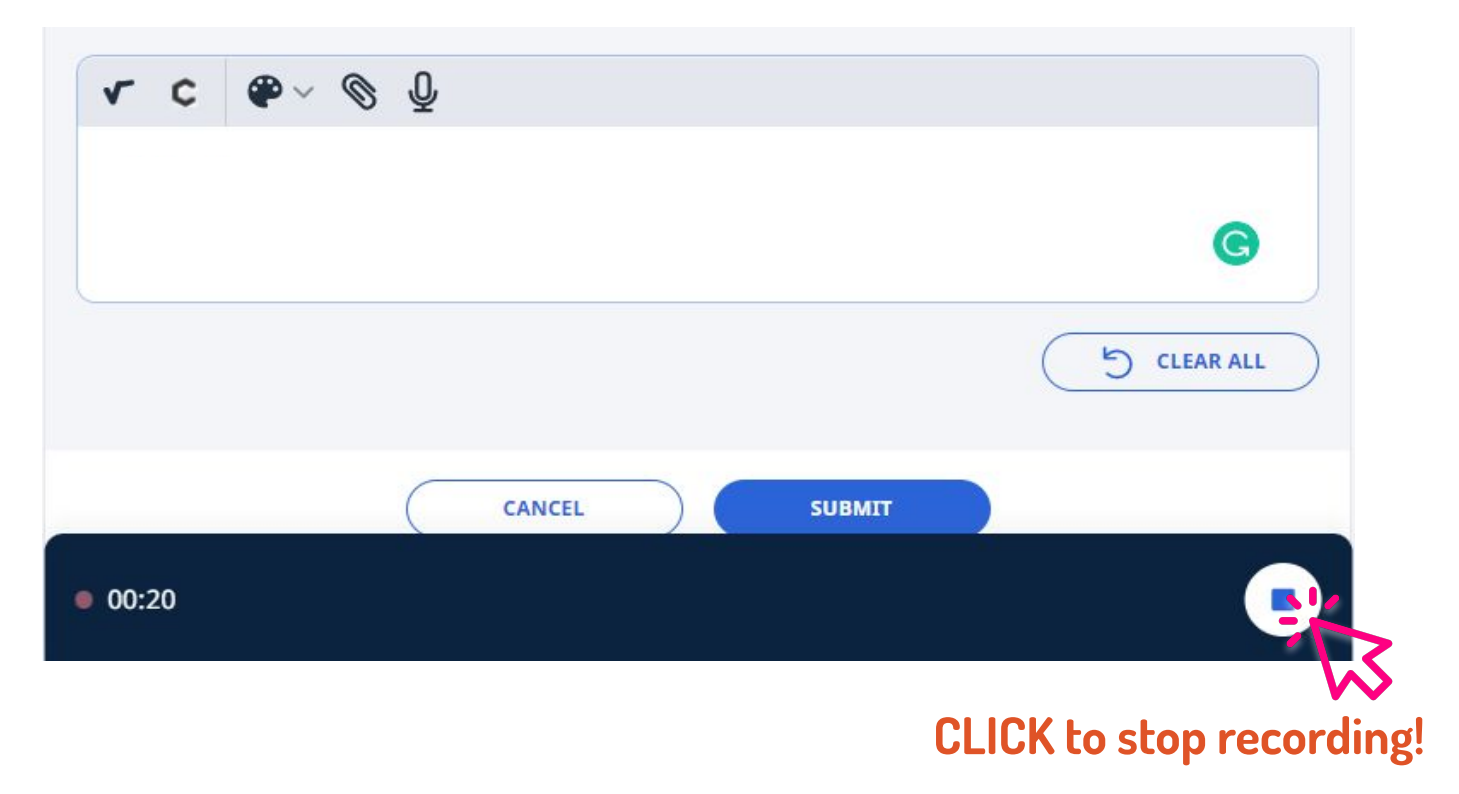

### Step 2: (Method 3) Audio Recording

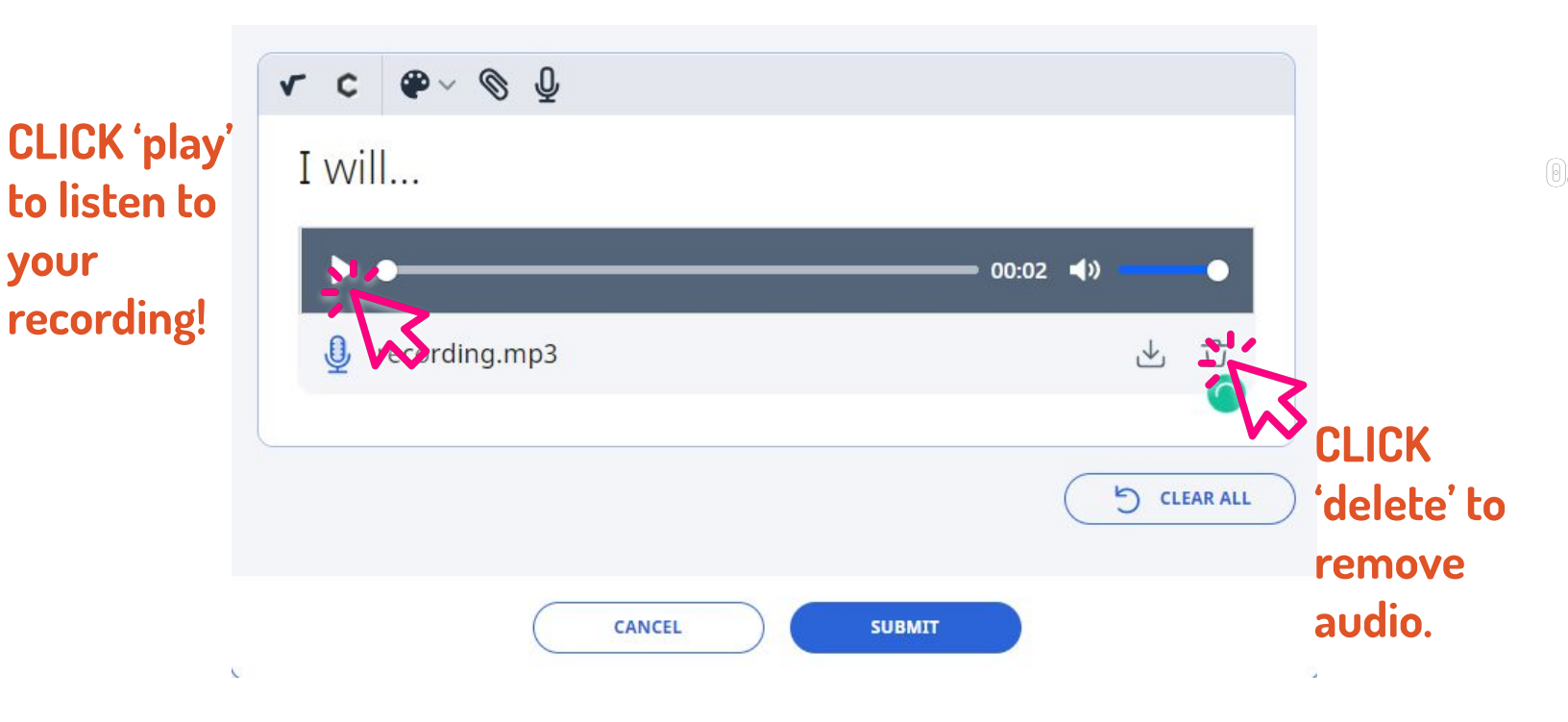

#### Step 3: Click "SUBMIT" to Send Your

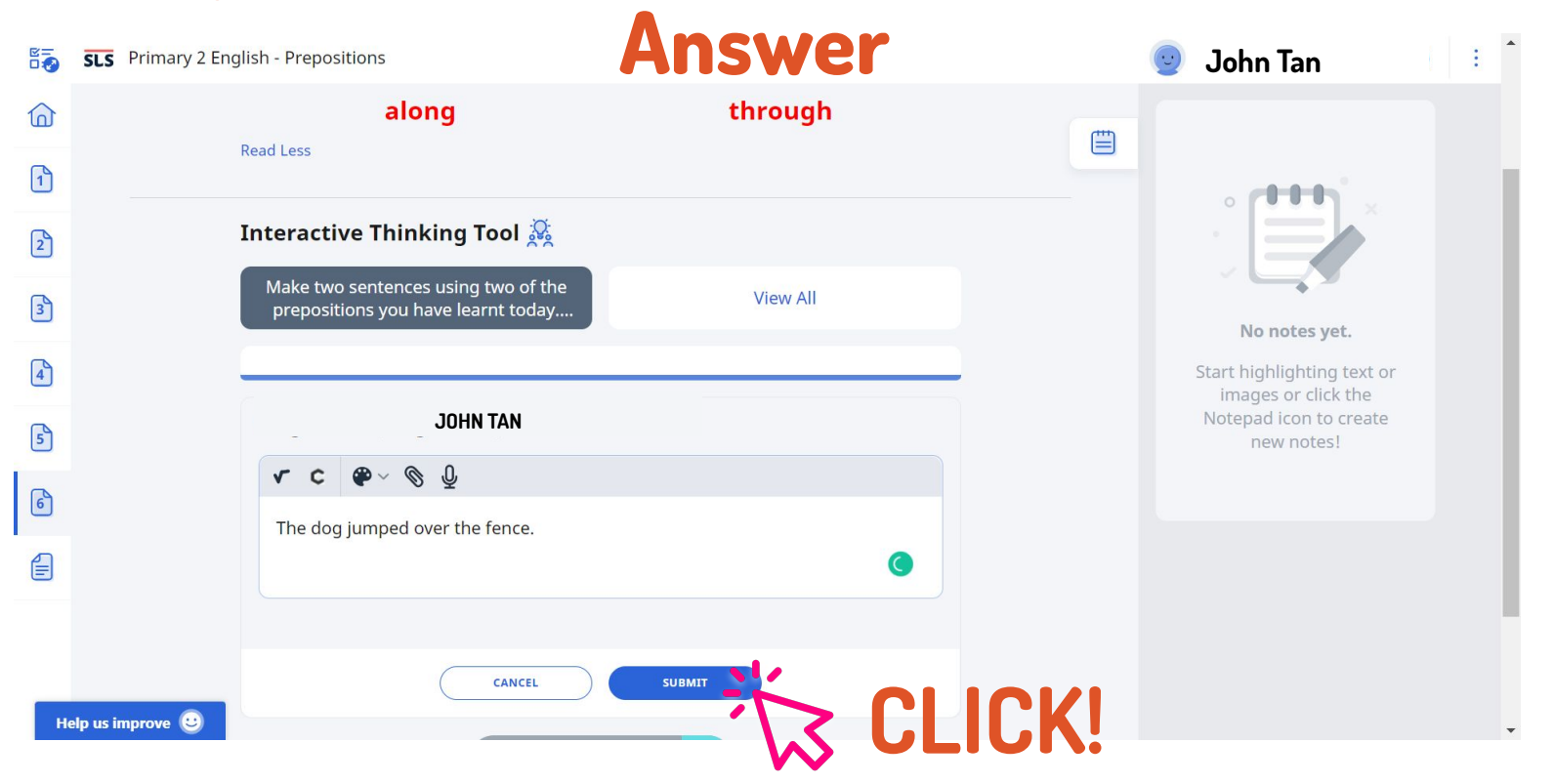

### Step 4: DONE!

| 87 | SLS Primary 2 Eng | lish - Prepositions                                                       |          | 👱 John Tan                                        | : 1 |
|----|-------------------|---------------------------------------------------------------------------|----------|---------------------------------------------------|-----|
| 6  |                   | onto                                                                      | over     |                                                   |     |
|    |                   | along                                                                     | through  |                                                   |     |
| 1  |                   | Read Less                                                                 |          |                                                   |     |
| 2  |                   | Interventive Thinking Teel 🕅                                              |          |                                                   |     |
| 3  |                   |                                                                           |          |                                                   |     |
| 0  |                   | Make two sentences using two of the<br>prepositions you have learnt today | View All | No notes yet.                                     |     |
| 4  |                   |                                                                           |          | Start highlighting text or<br>images or click the |     |
| 5  |                   |                                                                           |          | Notepad icon to create<br>new notes!              |     |
|    |                   | John Tan<br>Created on 13 Nov 2022 11:37 PM                               | Q        |                                                   |     |
| 20 |                   | The dog jumped over the fence.                                            |          |                                                   |     |
|    |                   | VIEW CLASS S                                                              |          |                                                   |     |
|    |                   |                                                                           |          |                                                   |     |
|    |                   |                                                                           |          |                                                   |     |
| н  | elp us improve 🙂  | < 6                                                                       | / 6 >    |                                                   | -   |

### **Checkpoint 4**

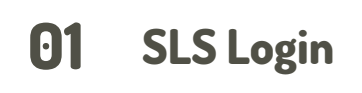

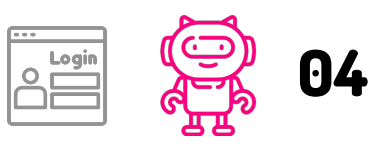

What did the other classmates write?

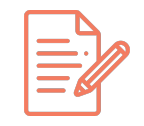

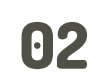

Find your lesson

your

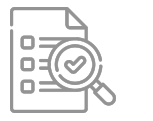

Say something to 05 your friends

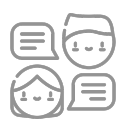

03

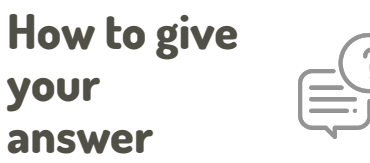

What did your friend and teacher 06 say?

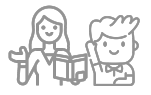

04What did the other classmates write?

#### What did the other classmates write?

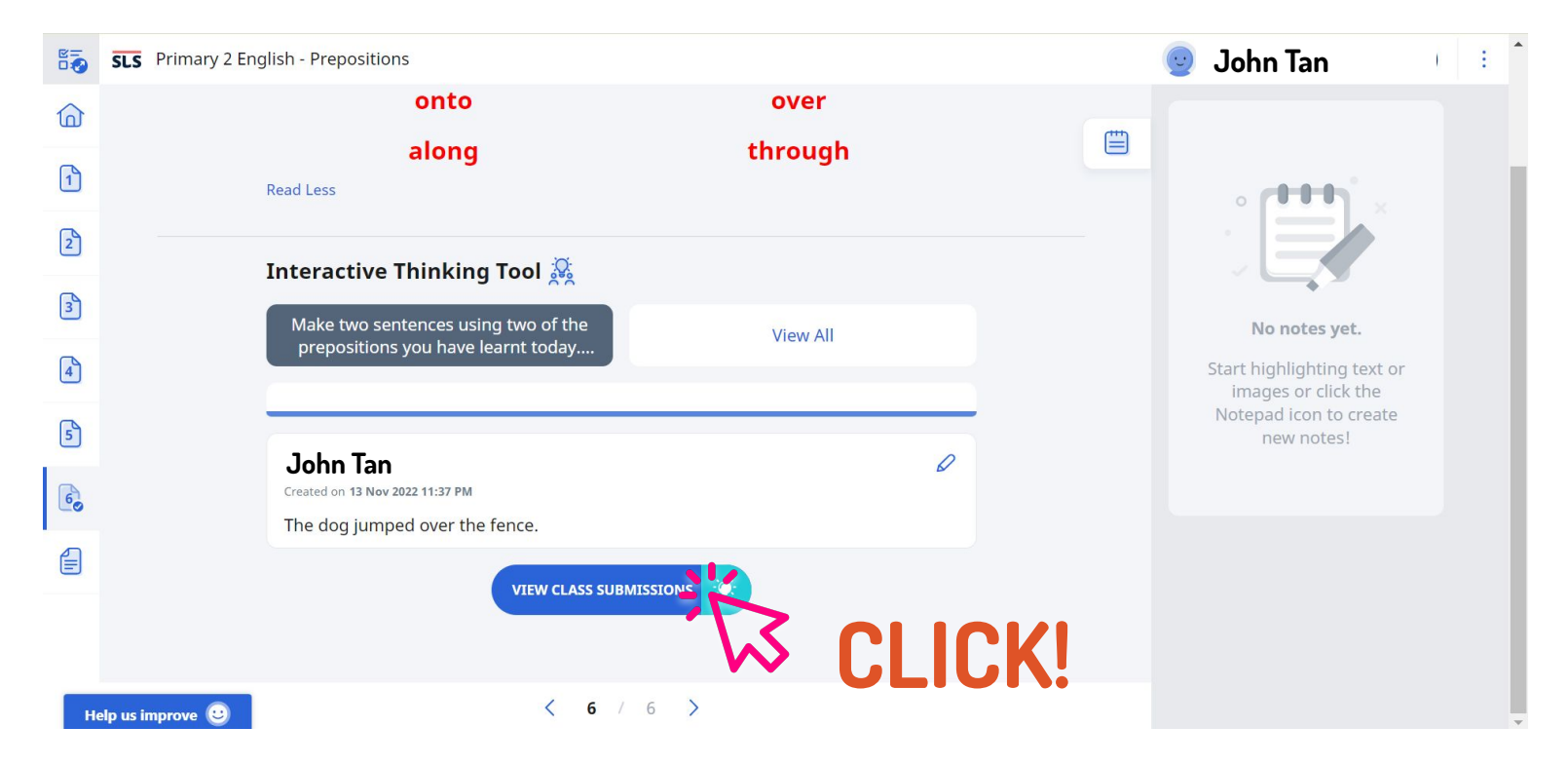

### What did the other classmates write?

| ← SLS [BW Testing] Primary 2 English - | Prepositions / Interaction Board                                                                                                    |                                                                                     |                                          | <b>1</b> | John Tan | : * |
|----------------------------------------|----------------------------------------------------------------------------------------------------|-------------------------------------------------------------------------------------|------------------------------------------|----------|----------|-----|
| You're in the Interaction Board.       | Interactive Thinking Tool 👰<br>Make two sentences using two of the prepositi<br>today. Remember to begin your sentences with a                                                                                         | ons you have learnt<br>capital letter and en                                        | View All                                 | **       |          |     |
|                                        | Sally Ang         Created on 23 Feb 2022 11:20 AM         Last commented 28 Feb 2022 05:14 PM         ● ● ● ● 00:08 ●0         ● ● ● ● 00:08 ●0         ● ● ● ● 00:08 ●0         ● ● ● ● ● ● ● ● ● ● ● ● ● ● ● ● ● ● ● | <b>John Tan</b><br>Edited on 01 Mer 2022 09:37 AM<br>The dog Jumped over the fence. | ►         Edited on 01 Mar 2022 09:38 AM | ,        |          |     |
| Help us improve 🙂                      | D COMMENTS (1)                                                                                                    | COMMENTS (0)                                                                        | E COMMENTS (0)                           |          |          | +   |

04

### **Checkpoint 5**

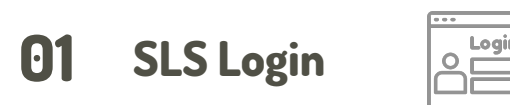

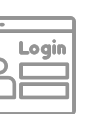

What did the other 04 classmates write?

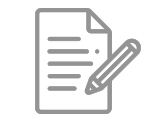

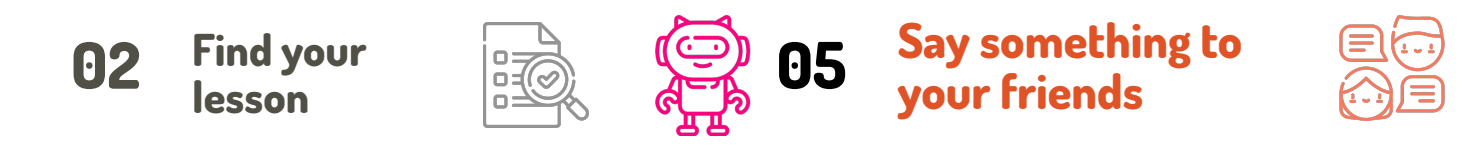

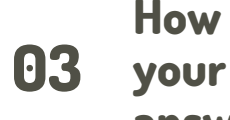

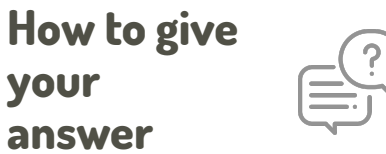

What did your friend and teacher 06 say?

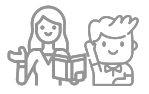

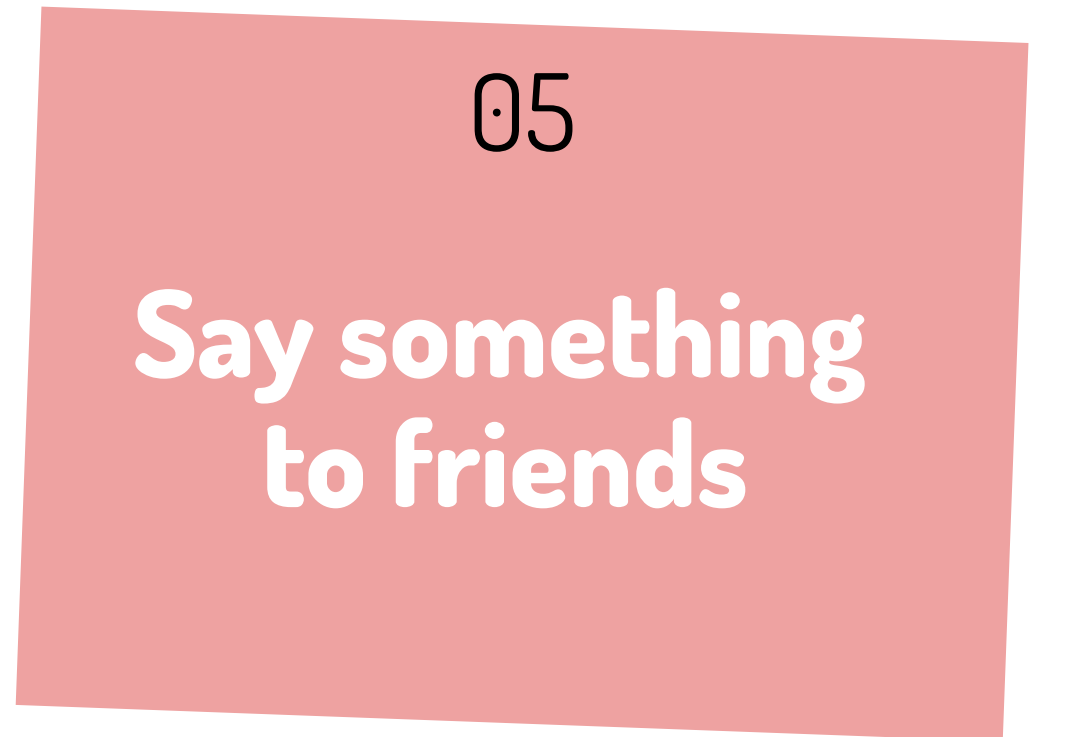

### Step 1: Click On "Comments"

| ← SLS [BW Testing] Primary 2 English - | - Prepositions / Interaction Board              |                                            |                                       | <b>1</b> | John Tan | : 1 |
|----------------------------------------|-------------------------------------------------|--------------------------------------------|---------------------------------------|----------|----------|-----|
| You're in the Interaction Board.       |                                                 |                                            |                                       |          |          |     |
|                                        | Interactive Thinking Tool 🦗                     |                                            |                                       |          |          |     |
|                                        | Make two sentences using two of the preposition | ons you have learnt                        | View All                              | 200      |          |     |
|                                        | today. Remember to begin your sentences with a  | capital letter and en                      |                                       |          |          |     |
|                                        |                                                 |                                            |                                       |          |          |     |
|                                        |                                                 |                                            |                                       |          |          |     |
|                                        |                                                 |                                            |                                       | 7        |          |     |
|                                        |                                                 |                                            | AP                                    |          |          |     |
|                                        | Sally Ang                                       | JONN IAN<br>Edited on 01 Mar 2022 09:37 AM | All<br>Edited on 01 Mar 2022 09:38 AM |          |          |     |
|                                        | Last commented 28 Feb 2022 05:14 PM             | The dog jumped over the fence.             |                                       |          |          |     |
|                                        | 00:08 =0                                        |                                            |                                       |          |          |     |
|                                        |                                                 |                                            | 50                                    |          |          |     |
|                                        |                                                 |                                            | ( HI S                                |          |          |     |
|                                        |                                                 |                                            | 5                                     |          |          |     |
|                                        |                                                 |                                            | 4                                     |          |          |     |
|                                        |                                                 |                                            | V                                     |          |          |     |
|                                        |                                                 |                                            |                                       |          |          |     |
|                                        |                                                 |                                            |                                       |          |          |     |
|                                        |                                                 |                                            |                                       |          |          |     |
|                                        |                                                 |                                            |                                       |          |          |     |
| Help us improve 🙂                      | D COMMENTS (1)                                  |                                            | COMMENTS (0)                          |          |          | -   |
|                                        |                                                 |                                            |                                       |          |          |     |
|                                        |                                                 |                                            |                                       |          |          |     |

### Step 2: Click "ADD"

#### Assignment Info / Card Details

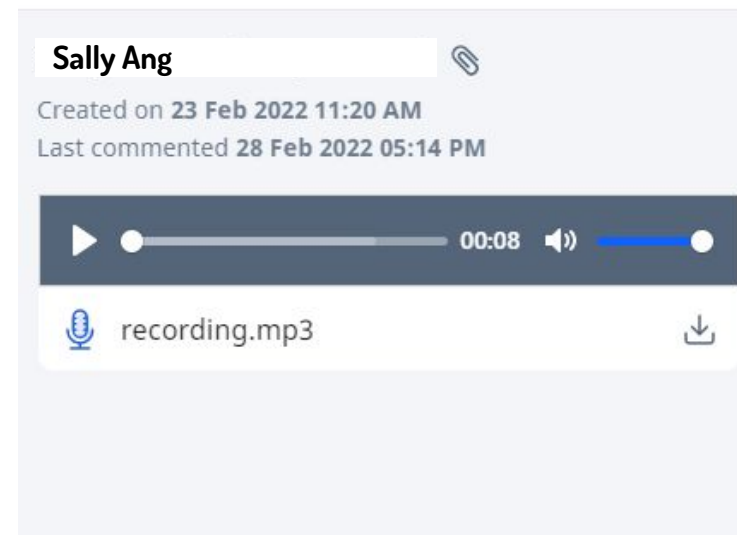

#### Comments (1)

#### Ali

28 Feb 2022 05:14 PM

That is a good way to use the preposition "over"!

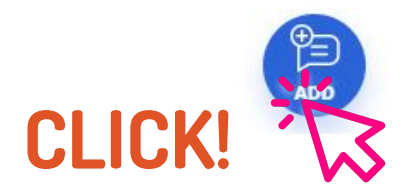

X

#### Step 3: Type Your Comment and Click "POST"

#### Assignment Info / Card Details

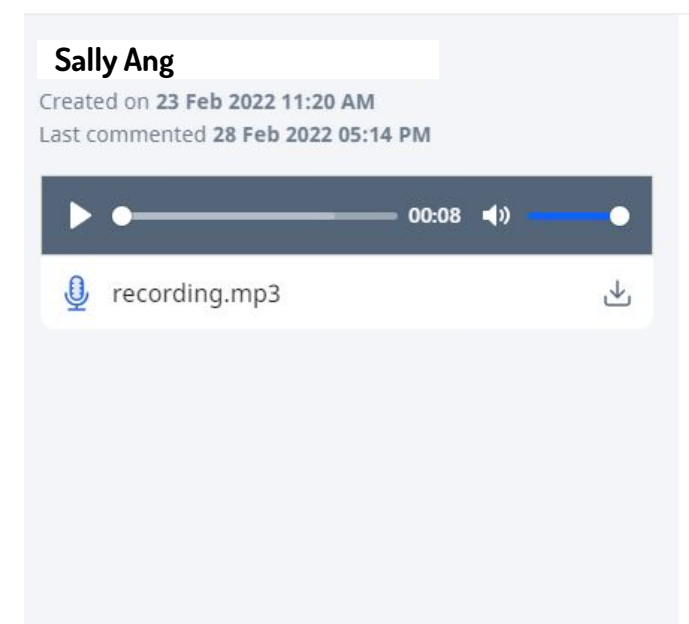

#### Comments (1)

#### Ali

28 Feb 2022 05:14 PM That is a good way to use the preposition "over"!

#### John Tan

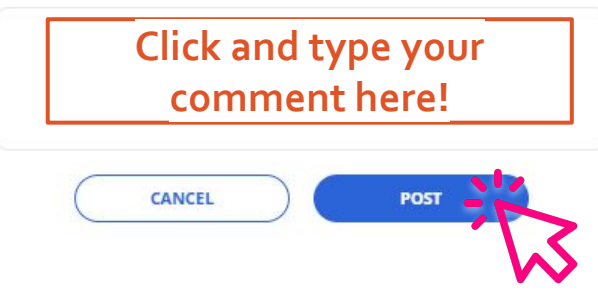

X

### **Checkpoint 6**

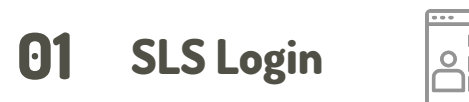

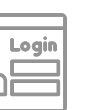

What did the other **04** classmates write?

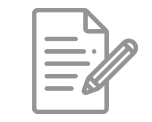

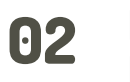

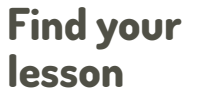

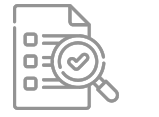

05 Say something to your friends

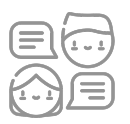

03

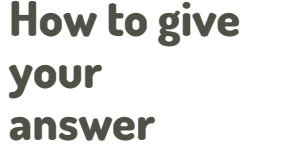

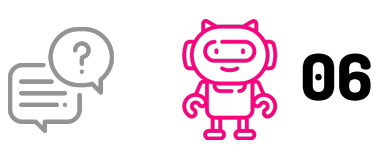

What did your friend and teacher say?

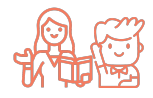

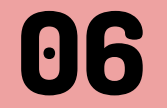

# How did others respond?

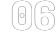

### Step 1: Click on "Comments"

John Tan

Created on 22 Feb 03:16 PM

The dog jumped over the fence.

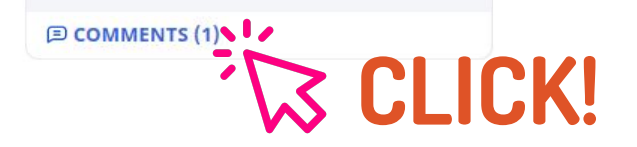

#### **Step 2: View Teacher's Comment**

#### Assignment Info / Card Details

Created on **30 Sep 10:42 AM** Last commented **30 Sep 11:40 AM** 

The dog jumped over the fence.

John Tan

| Comments (1)    |  |
|-----------------|--|
| Ms Lee          |  |
| 30 Sep 11:40 AM |  |
| Great answer!   |  |

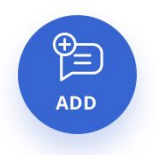

X

You are now SLS-ready!

Remember to stay safe online!

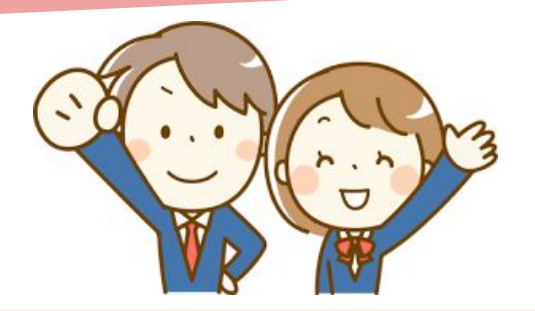